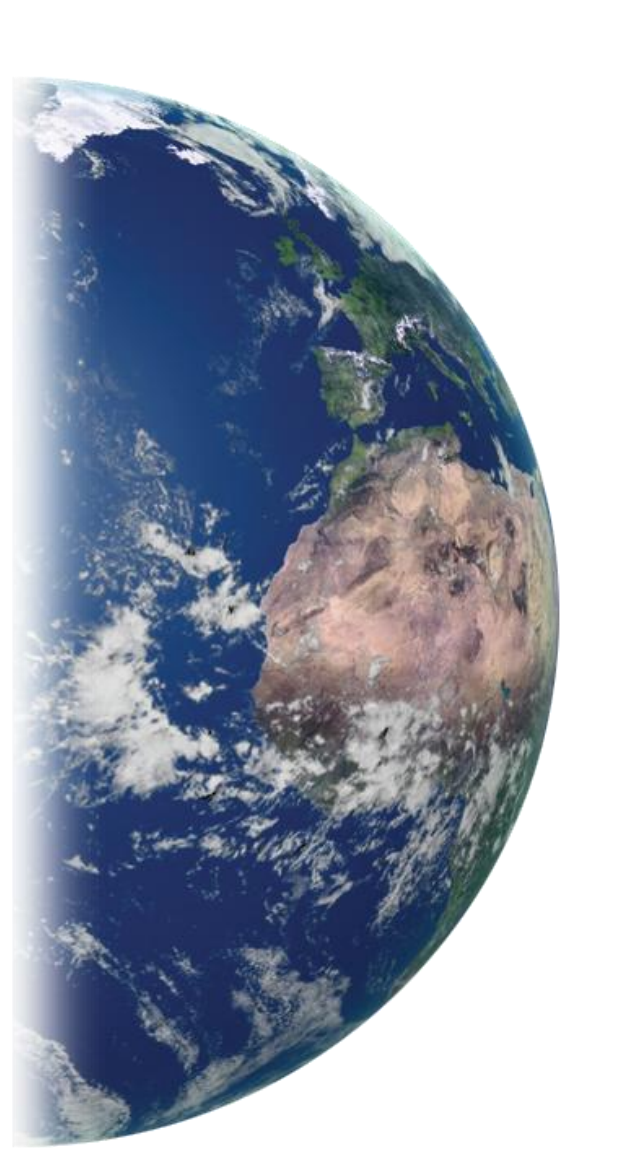

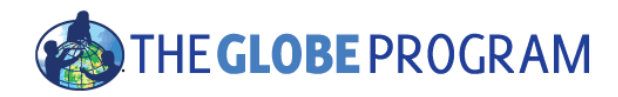

Koordinátor GLOBE programu v České republice TEREZA, vzdělávací centrum globe@terzanet.cz, www.globe-czech.cz Haštalská 17, Praha 1,11000

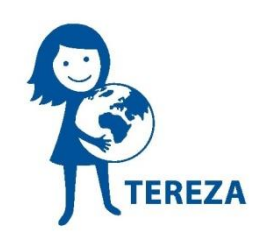

Česká verze tohoto materiálu vznikla za podpory Státního fondu pro životní prostředí a Ministerstva životního prostředí.

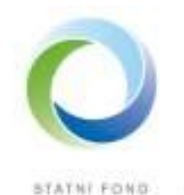

2IVOTNÍHO PROSTŘEDÍ CESKÉ REPUBLIKY Ministerstvo životního prostředí

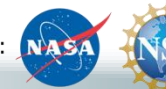

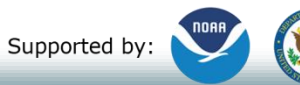

Implemented by: 💥 UCAR

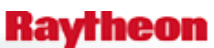

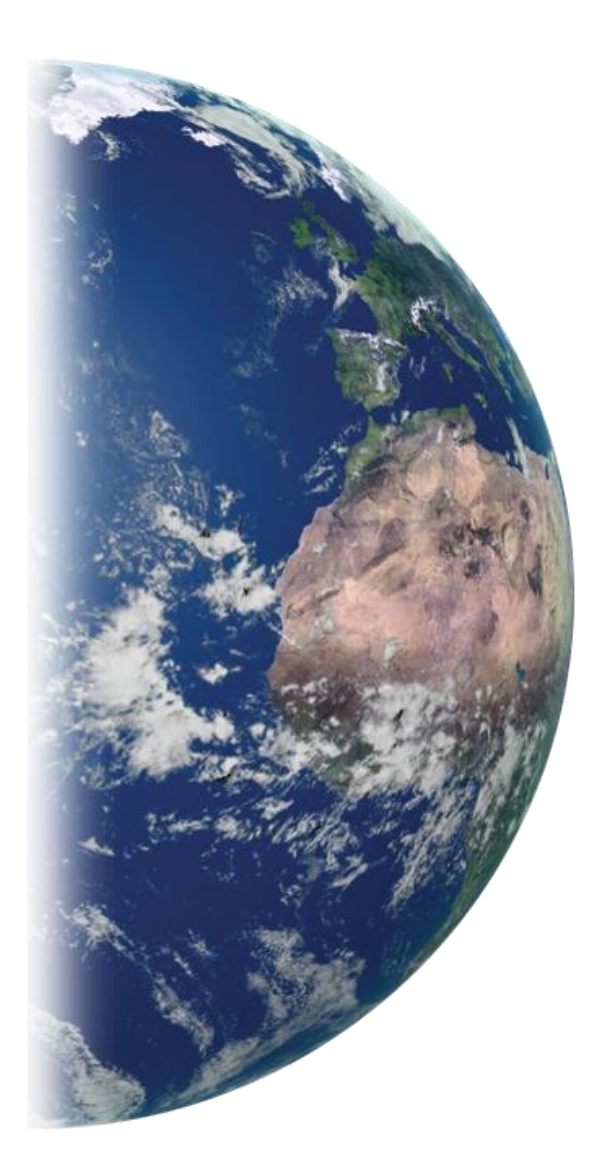

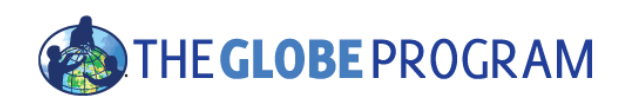

# GLOBE Úvod k odesílání dat a definování vašeho stanoviště

Proč odesílat data?

Co potřebuji, abych mohl začít?

Jak vytvořit stanoviště pro odesílání dat?

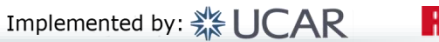

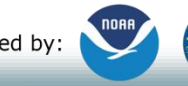

Supported by:

Sponsored by:

4/15/2016

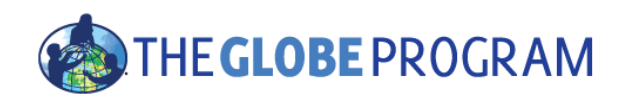

## Úvod

- Tento balíček vám pomůže založit si stanoviště potřebné k odesílání dat, takže budete moci začít data odesílat do databáze.
- Prezentace je dostupná on-line i v anglickém originále společně s videem, které jí provází krok za krokem <u>http://www.globe.gov/get-trained/using-the-globe-website</u>
- Je zde sekce pro to, abyste si po demonstraci sami práci s webem vyzkoušeli a na konci prezentace je malý test.
- Dotazy kontaktujte nás na globe@terezanet.cz

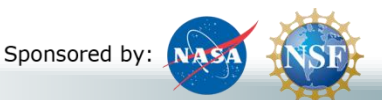

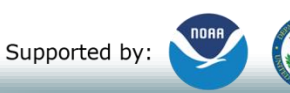

Implemented by: 💥 UCAR

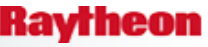

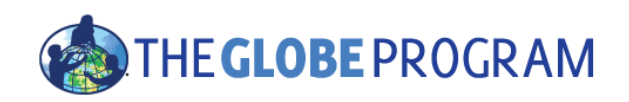

#### Proč odesílat data?

Realizace GLOBE měření a pozorování je pro vás jako učitele jen část toho "dělat GLOBE". Zaznamenávání zjištěných dat a následná práce s nimi je zrovna tak důležitá. Stránky <u>www.globe.gov</u> poskytují výborný nástroj ke vkládání, zveřejnění a analýze vašich dat.

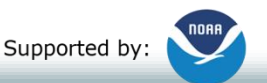

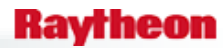

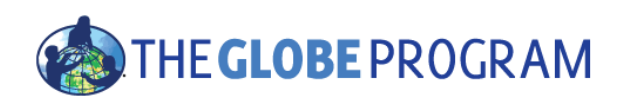

#### Proč odesílat data?

- Vložená data jsou v databázi trvale uložena. Data vaší školy jsou zde dostupná vám i ostatním k analýze i využití – a to nyní i pro budoucí účely.
- Webové nástroje vám usnadňují zobrazit data ve formě grafu nebo exportovaných dat.
- Budete schopni analyzovat svá data rok po roce a snadno je srovnávat s daty jiných škol a zemí.
- Propagace školy vaše škola má příležitost získat za odesílání dat na webu viditelné ocenění a být označena jako "GLOBE science honor roll school"
- Vaši studenti uvidí svá vlastní data na mezinárodních stránkách a mohou s nimi kdykoliv pracovat.
- Vaši studenti budou schopni sdílet svá data s celosvětovou komunitou.
- Vědci budou schopni zobrazit a využívat vaše data pro své studie.
- Praktický důvod podpora mezinárodního programu GLOBEse odvíjí od viditelných aktivit GLOBE – žádná aktivita na webu se negativně ovlivní podporu GLOBE

Sponsored by: NASA

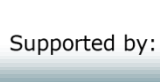

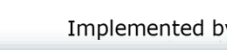

Implemented by: 💥 UCAR

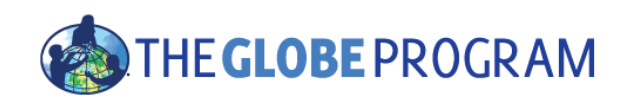

#### Jak začít – co potřebuji?

#### Účet GLOBEučitele

- Musíte být proškolen v GLOBE
- Váš účet zřídí a aktualizuje národní koordinátor poté, co budete proškolen. Pokud ne, kontaktujte nás na <u>globe@terezanet.cz</u> nebo <u>help@globe.gov</u>
- GLOBE škola
  - Váš účet musí být propojen s vaší školou, která je vložena do systému
- Stanoviště pro odesílání dat přiřazené k vaší škole
  - Musíte definovat své stanoviště a uvést jeho charakteristiky přes "GLOBE Data Entry".

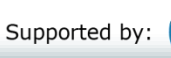

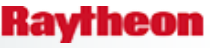

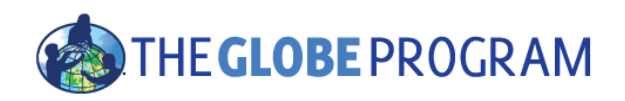

# Přístup do systému na odesílání dat – "Data Entry"

- Klikněte na Log-in na stránce vpravo nahoře
- Zadejte svůj email a heslo
- Pokud heslo nevíte, klikněte na "forgot password" a na email vám automaticky bude poslán odkaz, kde si zadáte nové heslo.
  - Pokud nemáte zřízený účet a jste GLOBE učitel, napište na globe@terezanet.cz
  - Pokud nejste proškolený učitel, nemáte k odesílání dat přístup.
- Přístup z hlavní stránky (po přihlášení):
  - Vyberte proklik "Enter Data"
    - Vyberte, zda chcete zadávat "Live"-reálná skutečná data, nebo "Training" cvičná data.
    - Dále je zde možnost zadávat data emailem (příliš nedoporučujeme, vhodné jen pro některá data), nebo si zde můžete stáhnout aplikaci pro zadávání dat do telefonu či tabletu.

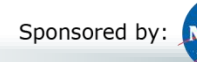

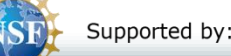

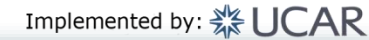

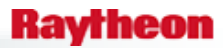

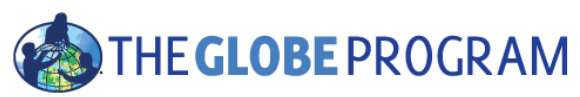

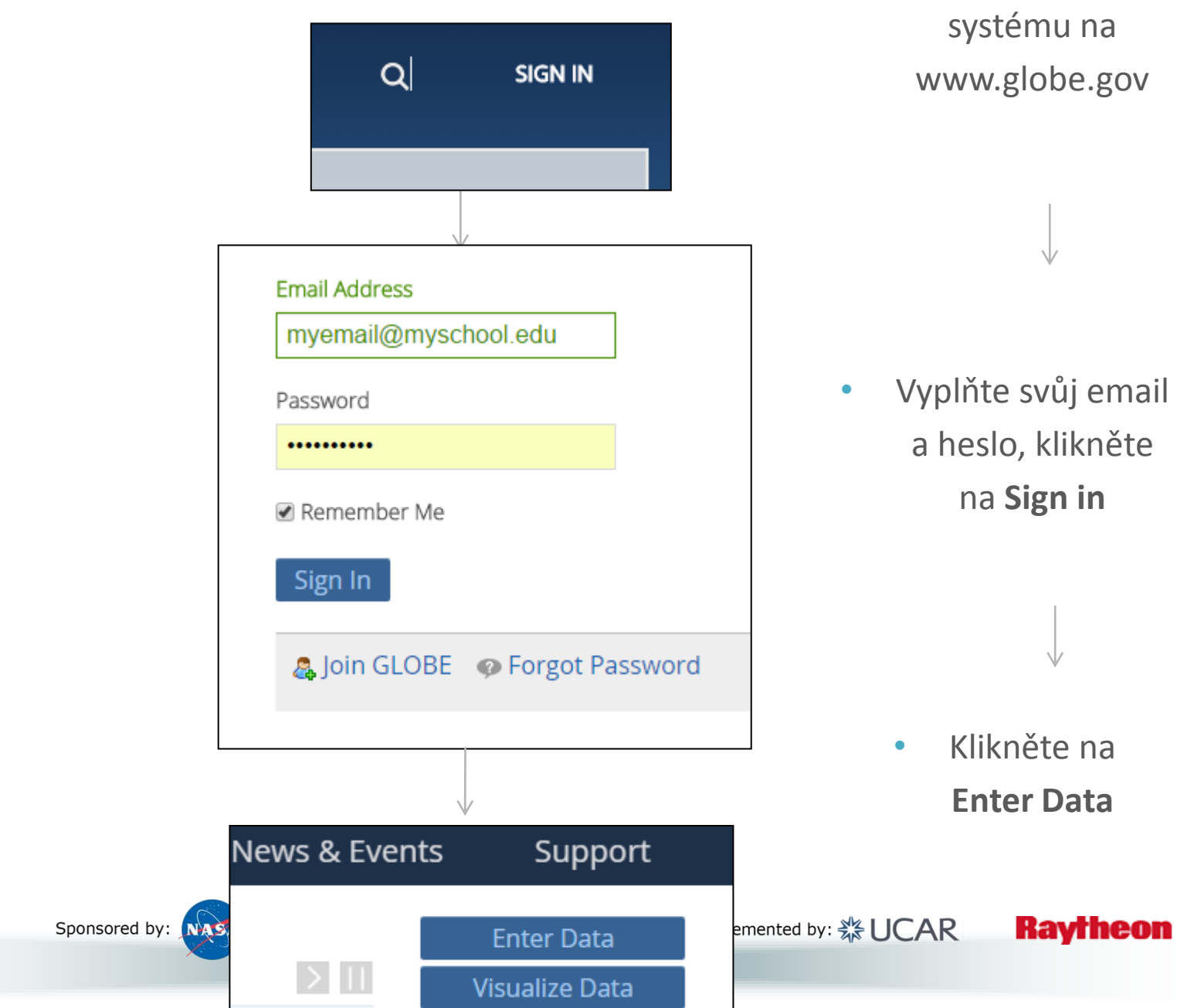

Přihlašte se do

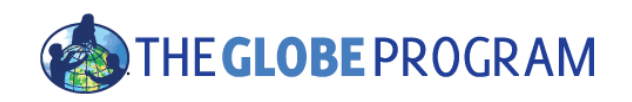

#### Data Entry – úvodní strana

- Zezačátku bude vaše obrazovka vypadat podobně jako tato. Místo "My School Name" se vám zobtrazí název vaší školy, ale nic dalšího tam nebude…
  - Pokud se vám nezobrazuje v seznamu žádná škola, nebo se objev error, kontaktujte <u>globe@terezanet.cz</u> nebo <u>help@globe.gov</u>
- Nové stanoviště nastavené u vaší školy vytvoříte kliknutím na Add Site(Přidej stanoviště)

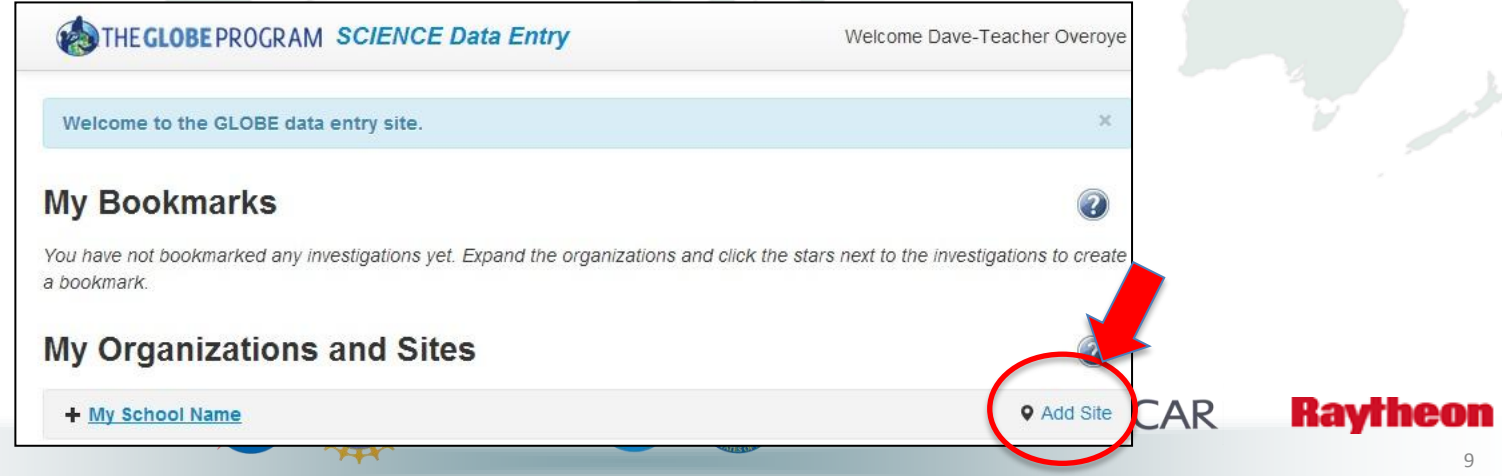

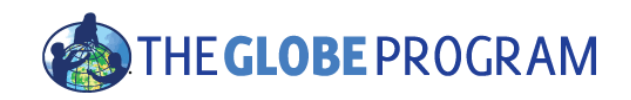

### Vytvoření stanoviště – 1. část – Info o stanovišti

 Začněte potvrzením základních informací o stanovišti – název, umístění, jakékoliv další komentáře. Povinné údaje jsou označeny červenou hvězdičkou.

| Site De             | efinition          |             |                           |         |
|---------------------|--------------------|-------------|---------------------------|---------|
| Add site type       | Site Name *        |             | * indicates a field is re | equired |
| Atmosphere          |                    |             |                           | _       |
| Surface Temperature | My school Atmosphe | ere Site #1 |                           |         |
| Hydrology           | Coordinates        |             |                           |         |
| Land Cover/Biology  | Latitude *         | Longitude * | Elevation *               |         |
| Land Cover          | 45.070             | 40.045      | 245                       | ě.      |

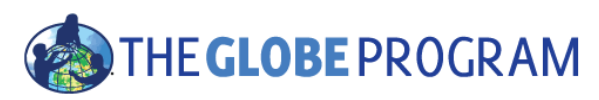

Vytvoření stanoviště – 2. část – Podrobnosti podle typu stanoviště

- Vyberte si typ stanoviště v levém menu. V tomto příkladu jsme použili meteorologické stanoviště.
- Zadejte povinné údaje (\*) k popisu stanoviště.
  - Pro Meteorologii (Atmosphere), je jediné povinné pole typ teploměru (Type of Thermometer)
  - Když zkusíte odeslat formulář bez vyplnění tohoto pole, objeví se chyba (error a 🙁 ) a systém vás požádá, abyste to zkusili znovu.
  - Některé hodnoty musí odpovídat danému rozsahu např. výška srážkoměru nesmí být příliš nízko.
- Pokud vše odešlete správně, objeví se zelený smajlík 😳 🖻

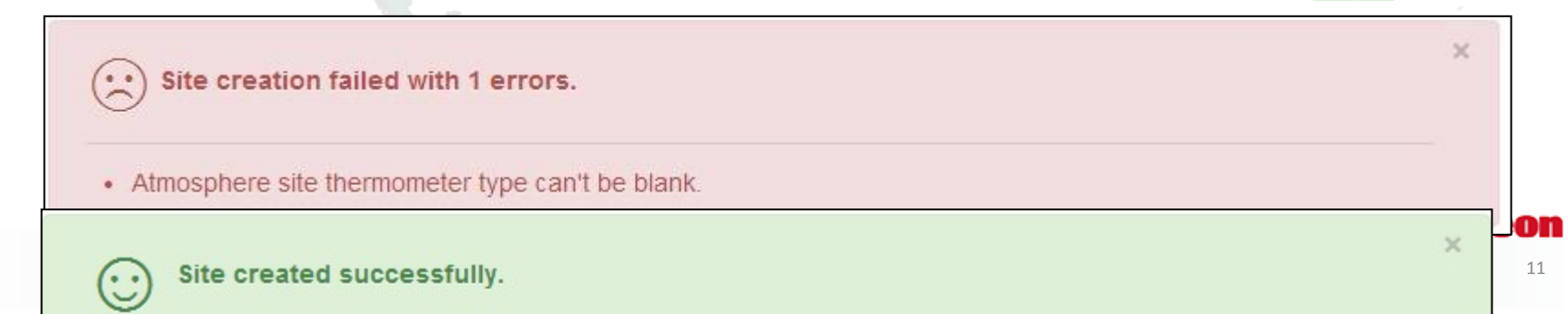

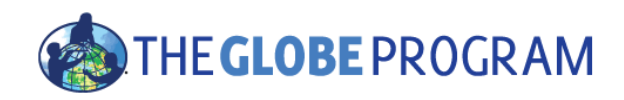

# Příklad – Nastavení meteorologického stanoviště (Atmosphere Site)

|                                  | Atmosphere                                                                                                | - Expand/Collapse   🗙 Remove |  |
|----------------------------------|----------------------------------------------------------------------------------------------------|------------------------------|--|
|                                  | Comment                                                                                                   |                              |  |
| Add site type                    | Comment about my Atmosphere Site                                                                          |                              |  |
| Atmosphere<br>Atmosphere         |                                                                                                    |                              |  |
| Surface Temperature              |                                                                                                    |                              |  |
| Hydrology<br>Hydrology           | Obstacles (trees, buildings, etc. that appear above 14 degrees elevation angle when viewed from the site) |                              |  |
| Land Cover/Biology               | There is a pine tree about 50 meters from the si                                                          | te                           |  |
| Earth as a System                |                                                                                                    |                              |  |
| Phenological Gardens             | Buildings (within 10 meters of the instrument shel                                                        | ter)                         |  |
| Soil Soil Characteristics        | no buildings nearby                                                                                       |                              |  |
| Soil Moisture and<br>Temperature |                                                                                                    | 10                           |  |
| Photos +                         | Slope Angle                                                                                               |                              |  |

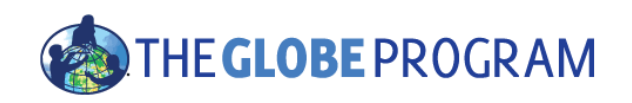

#### Vložení fotografií stanoviště

- Ke každému stanovišti můžete také vložit fotografie a zaujmout ostatní pohledem na vaše stanoviště. Fotografujeme ideálně ze středu stanoviště do 4 světových stran
- V levé nabídce si vybrete Photos a klikněte na +Add
  - Vyberte směr pohledu a uložte fotografii vybranou ze souborů na vašem počítači.

Sponsored by:

| Atmosphere<br>Atmosphere         | Photos                |            |  |
|----------------------------------|-----------------------|------------|--|
| Surface Temperature              | + Add O Edit Show Ins | structions |  |
| Hydrology<br>Hydrology           | North                 | South      |  |
| Land Cover/Biology               | No Image              | No Image   |  |
| Earth as a System                |                       |            |  |
| Phenological Gardens             |                       |            |  |
| Soil Soil Characteristics        |                       |            |  |
| Soil Moisture and<br>Temperature | East                  | West       |  |
| Photos →                         | No Image              | No Image   |  |

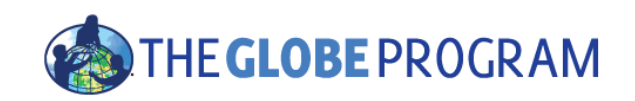

## Zkontrolujte své stanoviště

- Vraťte se na svou domácí stránku pro odesílání dat kliknutím na "Data Entry Home" nahoře na stránce.
- Klikněte na název své školy a rozbalí se vám seznam vašich stanovišť. Kliknutím na "Edit site" můžete uložené informace o stanoviště zkontrolovat a případně opravit.

Data Entry Home My School Name / My school Atmosphere Site #1

CITHE GLOBE PROGRAM SCIENCE Data Entry

Welcome Dave-Teacher Overoye

Add Site

Edit site | X Delete site

Welcome to the GLOBE data entry site.

#### My Bookmarks

You have not bookmarked any investigations yet. Expand the organizations and click the stars next to the investigations to create a bookmark.

#### My Organizations and Sites

- My School Name
- My school Atmosphere Site #1
- atitude 45 670 Langitude 40 245 Flowetian 245m

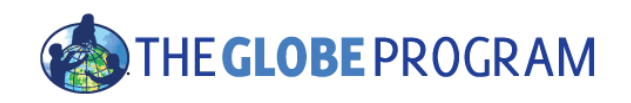

#### Jste na tahu – Vytvořte stanoviště

- Přihlaste se (log-in) a vyberte si stránku pro cvičná data "Training Data Entry"
- Vytvořte nové meteorologické stanoviště –na tréninkové stránce se nebojte nepřesností – můžete si např. vymyslet zeměpisnou délku a šířku.
- Odešlete svá data o stanovišti (kliknutím na Submita vraťte se na stránku "Data Entry Home"
- Editujte stanoviště a změňte jeho jméno.
- Uložte změny a vraťte se na stránku "Data Entry Home"

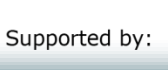

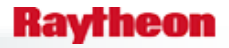

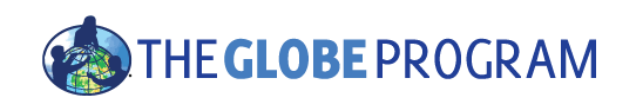

#### Test – co budete dělat, když se vám stane následující...

- 1. Nemůžu se zalogovat a hlásí mi to "No Account".
- 2. Nemůžu se zalogovat a hlásí mi to"Incorrect Password".
- Jsem přihlášen, ale když kliknu na odkaz "Data Entry", hlásí mi to že nejsem autorizován nebo "associated with a school".
- 4. Chci změnit název stanoviště.
- Když se podívám na umístění stanoviště v systému vizualizací, objevuje se stanoviště na špatném místě.

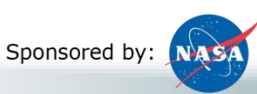

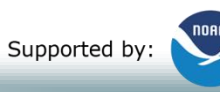

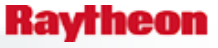

# Test - Odpovědi THE GLOBE PROGRAM

- 1) Nemůžu se zalogovat a hlásí mi to "No Account".
  - a) Pokud je na webu v sekci "Get trained"workshop ve vaší oblasti, přihlaste se na něj a požádejte lektora (trainer) workshopu, aby vám účet schválil.

http://www.globe.gov/events/workshops

- b) Požádejte svého koordinátora, ať vám účet založí a nastaví práva (obraťte se na <u>globe@terezanet.cz</u>)
- c) Pošlete email na helpdesk a požádejte o radu help@globe.gov
- 2) Nemůžu se zalogovat a hlásí mi to"Incorrect Password".
  - a) Klikněte na proklik "Forgot Password" pod přihlašovacími políčky s emailem na email obdržíte odkaz na link, kde s vytvoříte nové heslo.
- 3) Jsem přihlášen, ale když kliknu na odkaz "Data Entry", hlásí mi to že nejsem autorizován nebo "associated with a school".
  - a) Obraťte se na svého "trainera" (v našem případě koordinátora v ČR <u>globe@terezanet.cz</u>) a požádejte ho, ať zkontroluje, zda jsou vám potvrzena přístupová práva, zda vám v systému potvrdil kompletní proškolení, případně vzneste dotaz na <u>help@globe\_ogove by:</u> Supported by: Supported by: Suppo

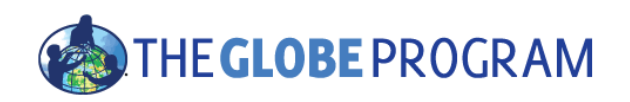

#### Test - Odpovědi

4) Chci změnit název stanoviště.

- 1) Vyberte"Enter Live Data", a klikněte na název školy
- 2) Klikněte na políčko "Edit" vedle stanoviště, jehož název chcete změnit
- 3) Uložte změny kliknutím na "Update site".
- 5) Když se podívám na umístění stanoviště v systému vizualizací, objevuje se stanoviště na špatném místě.
  - 1) Vyberte"Enter Live Data", a klikněte na název školy
  - 2) Klikněte na políčko "Edit" vedle stanoviště, jehož název chcete změnit
  - 3) Upravte údaje o zeměpisné šířce a délce (latitude,longitude )
  - 4) Uložte změny kliknutím na "Update site".
  - 5) Zkontrolujte v systému vizualizací, zda se stanoviště zobrazuje na správném místě

Supported by:

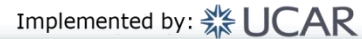

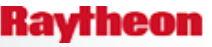

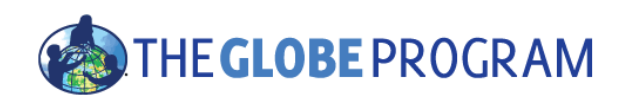

#### Další kroky

Gratulujeme – měli byste mít

- Založený GLOBE účet
- Svou GLOBE školu
- Nastavené stanoviště na tréninkových stránkách
- Nyní můžete
  - Pokračovat do části 2 Odesílání naměřených dat
  - Zvážit vytvoření skutečného stanoviště v reálném prostředí <sup>©</sup>

Dotazy– kontaktujte <u>globe@terezanet.cz</u> nebo mezinárodní Helpdesk – help@globe.gov

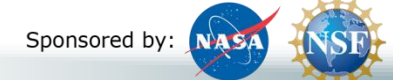

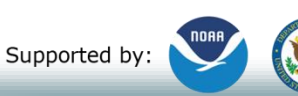

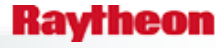